## How to read papers offline: iPad

| zip                                                                                                    | Make sure to have a pdf-reader app installed on your iPad (GoodReader is recommended).                                                                                                    |
|----------------------------------------------------------------------------------------------------|----------------------------------------------------------------------------------------------------|
| Internal written examination i lae Passure 200766_12950.zip<br>25 KB<br>Open in Open in "GoodReader"                                                                                                    | Log on to DE from your iPad. Select exam and paper.<br>Select "Download" (all or part of the submission),<br>Click on "Open in Goodreader" (or other reader).                                                                                     |
| Proce month         Strate           Proce month         Strate           Proce month         Strate           Proce month         Strate           Proce month         Strate           Proce month         Strate           Proce month         Strate           Proce month         Strate           Proce month         Strate           Proce month         Strate           Proce month         Cancel | In GoodReader: "Unzip" the file folder.                                                                                                    |
| <b>file 2 (4)</b><br>Today, 12:41 PM                                                                                                    | Open unzipped folder, and click on a file name to open<br>the document in GoodReader.                                                                                                    |
| abc<br>abc                                                                                                    | Tap on the screen center to access the menus.<br>Menu to the right lists the annotation tools. After the<br>first "save" (to same file or new file), all annotations<br>are saved automatically.                                                  |
| tă 💵 🖽 😅                                                                                                    | Menu at screen bottom lists search tools and display options.                                                                                                    |
|                                                                                                    | Optional: Share your annotations:<br>Click on the "Send" icon (bottom right).                                                                                                    |
| E-Mail File E-Mail Summary                                                                                                    | Choose what to share: Annotated file, just annotation summary, or file and annotation summary.                                                                                                    |
| E-Mail File + Summary                                                                                                    | <b>Tip</b> : Mailing a summary to yourself is useful for<br>preparing notes for the oral exam or preparing<br>feedback to the students. Feedback files should be<br>uploaded to DE and shared with the students using<br>DE's feedback functions. |
|                                                                                                    | <b>Note</b> : You cannot upload an annotated file to DE directly from an iPad.                                                                                                    |

## Eksamen.ruc.dk, Roskilde Universitet

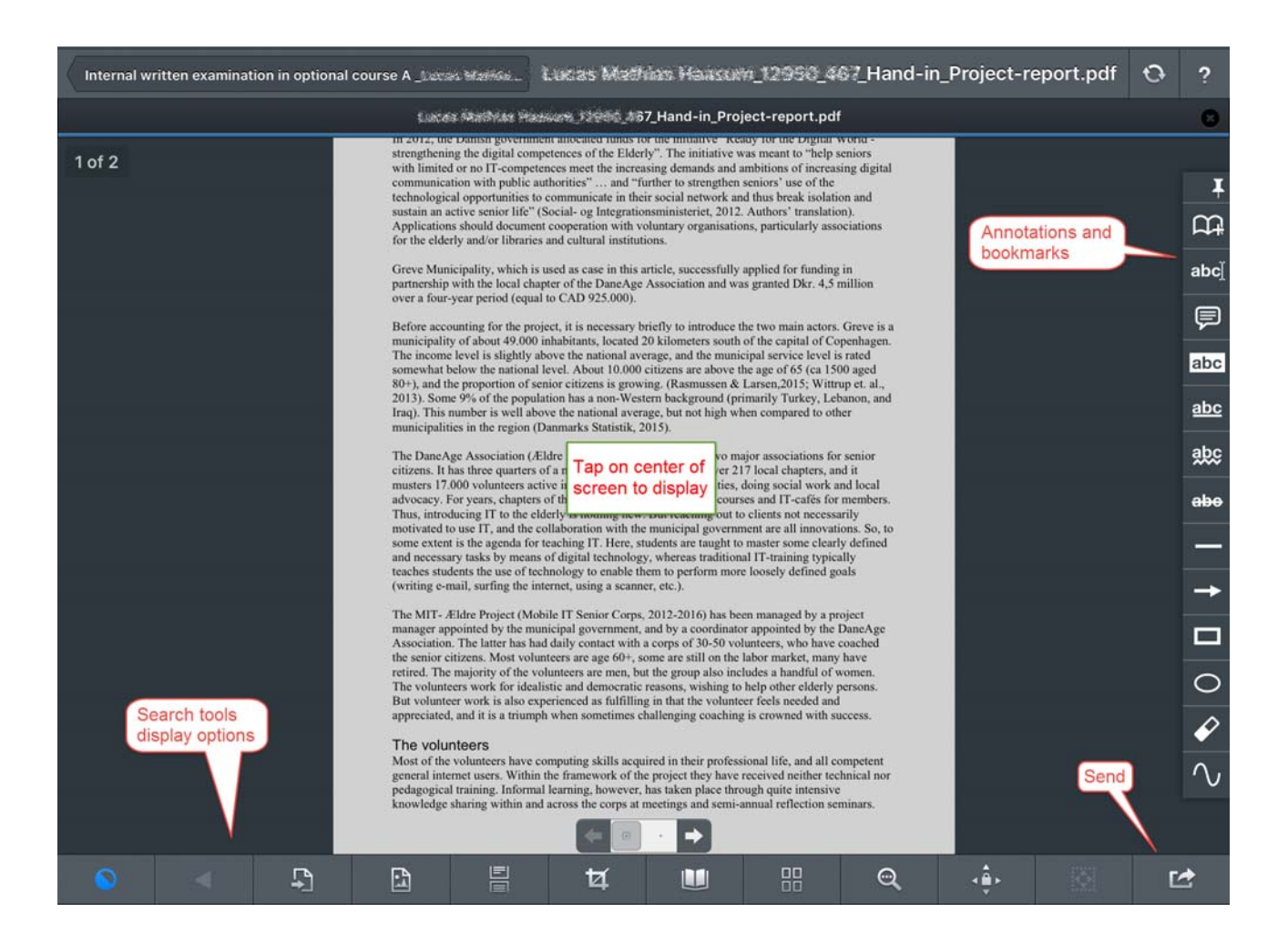